Northwestern OFFICE OF HUMAN RESOURCES

**Workforce Software** 

Group Messaging

## To access Workforce Software, log in with your NetID and NetID Password at <u>this site</u>: <u>https://nwuni.wta-us8.wfs.cloud/workforce/SSO.do</u>

| Process for Group Messaging                                       |                                                                                                    |                                  |  |
|-------------------------------------------------------------------|----------------------------------------------------------------------------------------------------|----------------------------------|--|
| 1. Open Group Messaging:                                          |                                                                                                    |                                  |  |
|                                                                   | On the homepage, click <b>Group Messaging</b> under Employees.                                                                                                  |                                  |  |
|                                                                   | Employees                                                                                                    |                                  |  |
|                                                                   | Group Messag                                                                                                    | ing                              |  |
|                                                                   | Tin: Supervisors can use this function to communicate information about timesheets or to send                                                                   |                                  |  |
|                                                                   | reminders to their employees.                                                                                                    |                                  |  |
| 2.                                                                | • Select Employees:                                                                                                    |                                  |  |
|                                                                   | Check the box next to an Assignment Group to send a message to all employees in the group, or click the black arrow to select employee(s) to send a message to. |                                  |  |
|                                                                   | Employees                                                                                                    |                                  |  |
|                                                                   | Select All Deselect All 🍞 Sort 🕶                                                                                                    |                                  |  |
|                                                                   | ✓ Z Rebecca Crown's Employees (5)                                                                                                    |                                  |  |
|                                                                   | ✓ ✓ Allen, James (100)   ✓ € Evans, John (106)                                                                                                    |                                  |  |
|                                                                   | Mudd, Seeley (109)                                                                                                    |                                  |  |
|                                                                   | Searle, Frances (106 )                                                                                                    |                                  |  |
|                                                                   | Tin: To find staff members in a large list use the Sort butten to sort but ast Name. First Name or                                                              |                                  |  |
|                                                                   | Employee ID number.                                                                                                    |                                  |  |
|                                                                   |                                                                                                    |                                  |  |
| 3. Type Message:                                                  |                                                                                                    |                                  |  |
|                                                                   | Select <b>Email</b> as the delivery method, then enter a subject line and body message in the text box.                                                         |                                  |  |
|                                                                   | Assistant will be listed as an option, but is not configured in the system. Email must be chosen.                                                               |                                  |  |
|                                                                   | Delivery Method:                                                                                                    | Z Email                          |  |
|                                                                   | Delivery Method.                                                                                                    | Assistant                        |  |
|                                                                   | Message:                                                                                                    | subject (assistant & email only) |  |
|                                                                   |                                                                                                    | message body                     |  |
|                                                                   |                                                                                                    |                                  |  |
|                                                                   |                                                                                                    | 0/1000                           |  |
|                                                                   |                                                                                                    |                                  |  |
| 4. Send Message:                                                  |                                                                                                    |                                  |  |
| Once the measure is complete while found at the two of the second |                                                                                                    |                                  |  |
|                                                                   | Your message will be gueued for delivery and will be delivered to the Northwestern Outlook email                                                                |                                  |  |
|                                                                   | inbox of the selected recipient(s) within a few minutes.                                                                                                    |                                  |  |
|                                                                   |                                                                                                    |                                  |  |